"Wspólnie tworzymy naszą wieś! Dołącz do nas!

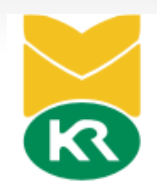

# Instrukcja rejestracji Organizacji zrzeszonych w KZRKiOR

w aplikacji "Policzmy Się"

#### Strona startowa

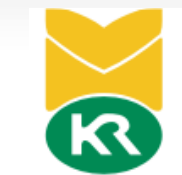

Opcję "**Zarejestruj się**" wybierają osoby które:

- ✓ nie mają jeszcze konta na portalu mojeKGW
- ✓ nie otrzymały drogą listowną indywidualnego loginu i hasła

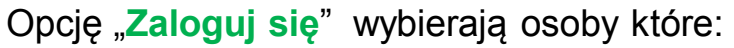

- dokonały rejestracji, posiadają już login i hasło
- otrzymały drogą listowną indywidualny login i hasło w takim przypadku podczas pierwszego zalogowania, prosimy o zweryfikowanie i/lub uzupełnienie brakujących danych na koncie użytkownika

#### Do acz do nas - Wspólnie tworzymy Naszą Wieś

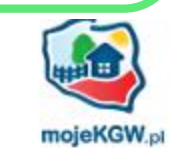

#### JEŻELI

R

nie posiadasz loginu i hasła

#### Dokonaj rejestracji

Utwórz konto i stań się częścią o tólnopolskiej społeczności KR i KGW.

Korzystaj z wyjątkowych i ekskluzywnych ofert w programie Rabat Rolniczy

#### ZAREJESTRUJ SIĘ

| 1 | - 7 |  |
|---|-----|--|
|   |     |  |
| • |     |  |

posiadasz już konto lub otrzymałe i list z loginem i hasłem

Zaloguj się

Login

Hasło

ZALOGUJ SIĘ

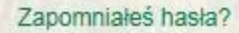

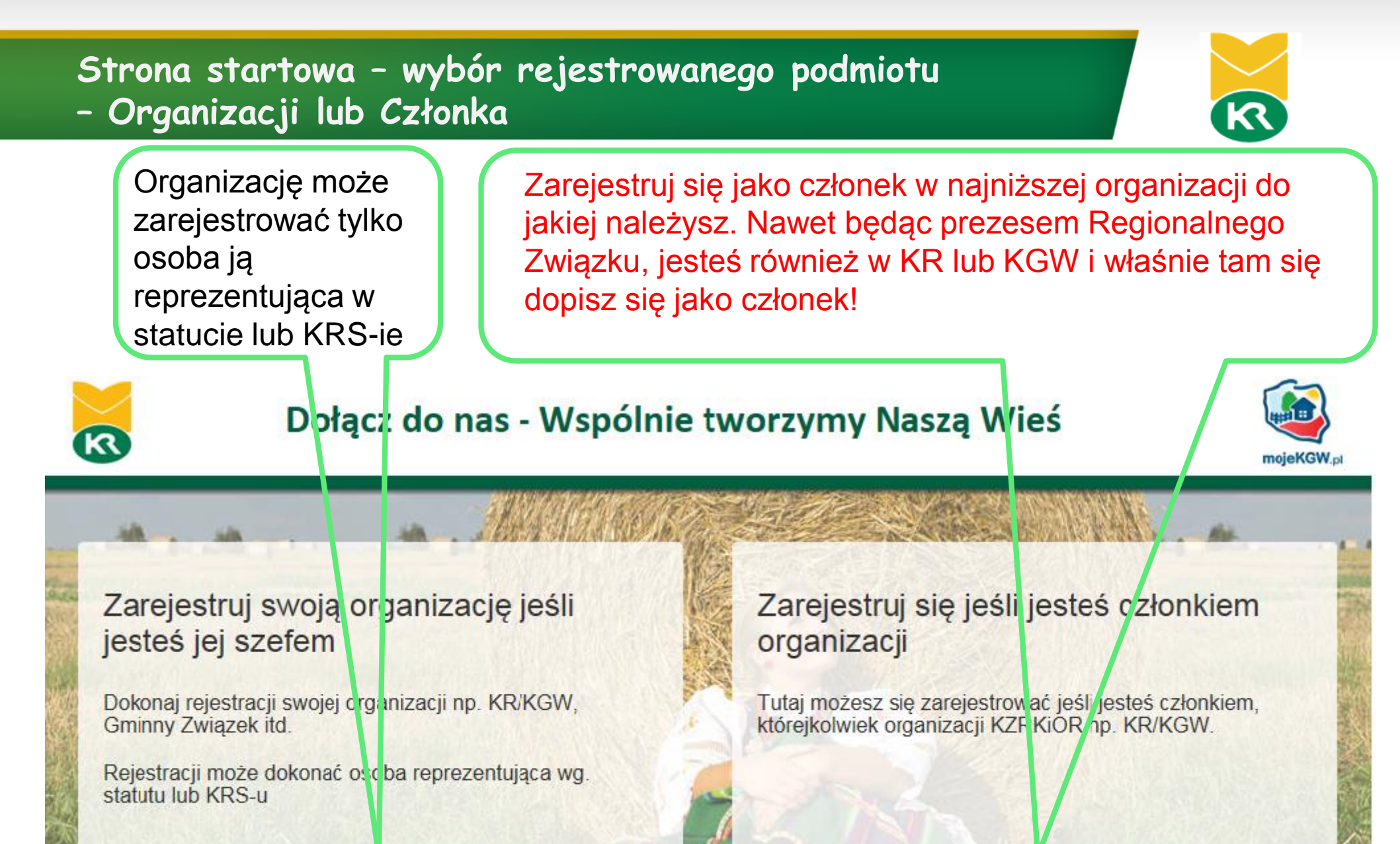

#### Rejestruję Organizację

Zarejestruj się

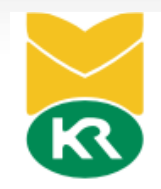

## Instrukcja rejestracji Organizacji

### Formularz rejestracyjny – Krok 1 "Wybierz lokalizacje"

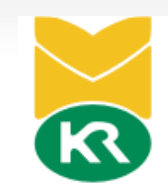

związkową i odpowiada

podziałowi na 49 starych województw.

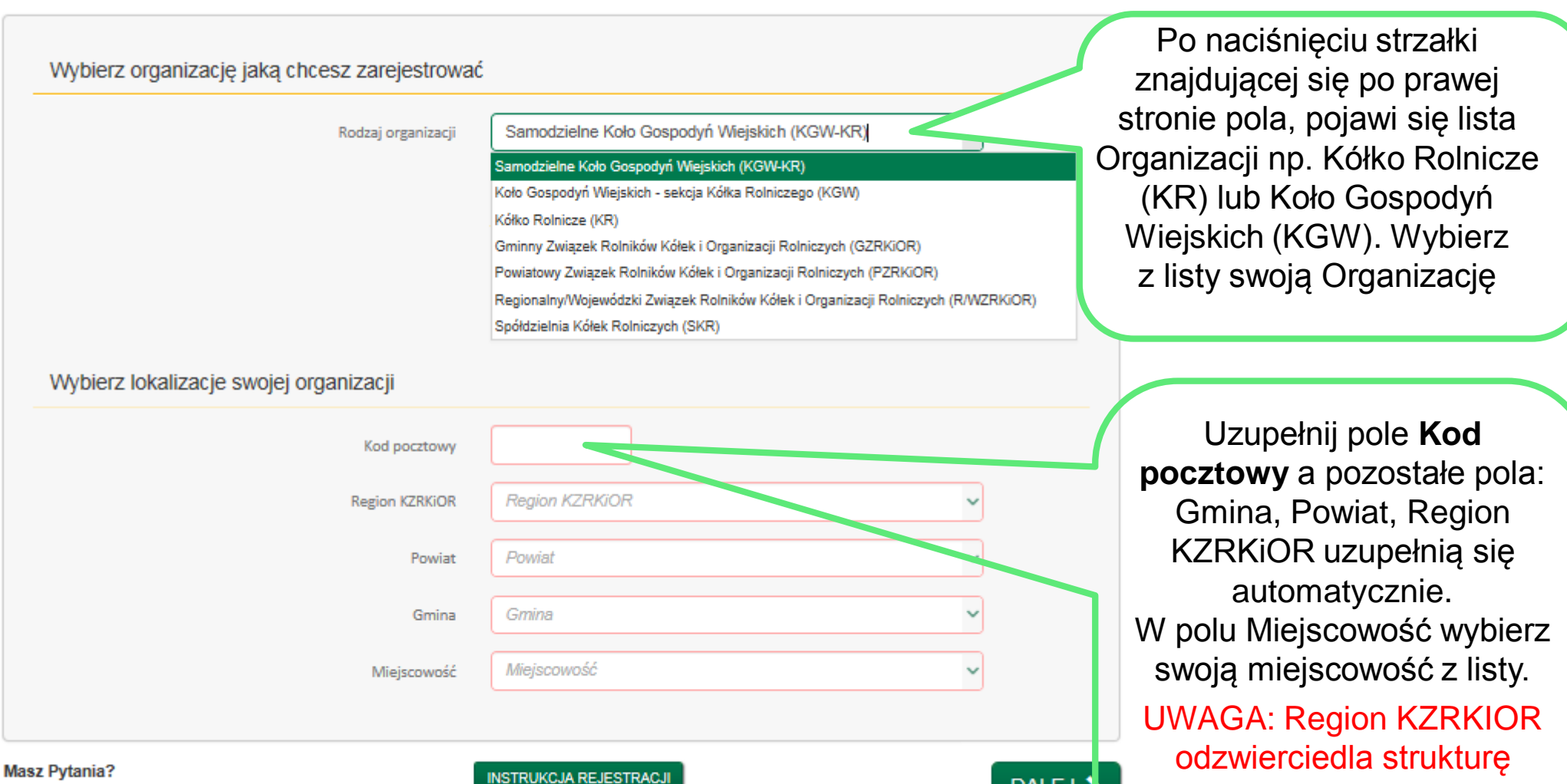

Masz Pytania? Zadzwoń do nas - bezpłatna infolinia: 800 007 444

DALEJ

### Formularz rejestracyjny – Krok 2 "Uzupełnij Dane"

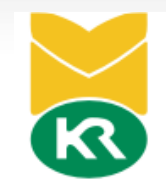

| Wybierz lokalizacie                                            | manizacia zrzeszaiaca | > Aktywacia konta |
|----------------------------------------------------------------|-----------------------|-------------------|
| Wybiele lokalizację                                            | iğamenda erecsesidan  |                   |
| upełnii dane iednostki organizacvinei: KGW                     | -KR                   |                   |
| Nanua ularaa amaa'innii                                        |                       |                   |
| (np. Koło Gospodyń Wiejskich Jaskółki)                         |                       | $\sim$            |
| Numer KRS (jeśli Twoja organizacja posiada)                    |                       |                   |
| Numer NIP (jeśli Twoja organizacja posiada)                    |                       |                   |
| Kod pocztowy / Miejscowość                                     | 05-600                | Chudowola         |
| Ulica lub miejscowość                                          |                       |                   |
| Numer domu / mieszkania                                        | Nr domu               | / Nr mieszk.      |
| E-mail kontaktowy                                              |                       |                   |
| Adres strony internetowej<br>(jeśli Twoja Organizacja posiada) |                       |                   |
|                                                                | II. ozłonków          | / Rok zaloż       |

W polu "Nazwa własna organizacji" wpisujemy jej nazwę np. KGW Jaskółki. W przypadku braku nazwy własnej wpisujemy nazwę organizacji + miasto z jakiego pochodzi np. GZRKiOR w Miechowie/KGW w Starachowicach.

Uzupełnij dokładnie wszystkie pola formularza. Jeżeli Twoja Organizacja nie posiada jeszcze nr KRS, NIP czy adresu e-mail pozostaw pole puste.

Część pól jest obowiązkowa – jeżeli nie zostaną uzupełnione, na ekranie pojawi się komunikat "Pole jest wymagalne"

#### Formularz rejestracyjny – Krok 2 "Uzupełnij Dane cd…"

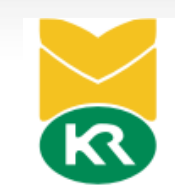

W tym polu podaj dane

| Dane osoby reprezentującej (Przewodnicza                                                                                            | osoby upoważnionej do<br>reprezentowania Twojej<br>Organizacij |                                                                           |  |
|----------------------------------------------------------------------------------------------------|----------------------------------------------------------------|---------------------------------------------------------------------------|--|
| lmię<br>Nazwisko                                                                                                    |                                                                | (Przewodnicząca(y),<br>Prezes) zgodnie ze<br>Statutem Twojej              |  |
| Numer telefonu na który otrzymasz kod aktywujący<br>konto<br>Funkcja                                                                | Wybierz z listy                                                | Organizacji lub wpisem<br>do KRS(dla organizacji<br>które posiadaja wpis) |  |
| <ul> <li>* Akceptuję Regulamin</li> <li>* Wyrażam zgodę na przetwarzanie mo</li> <li>Wyrażam zgodę na otrzymywanie infer</li> </ul> | ich danych osobowych przez Właściciela Aplikacji <b>więcej</b> |                                                                           |  |
| <ul> <li>* Pola wymagalne</li> </ul>                                                                                                | , imprezach). Nie spamujemy! więcej                            | W tym polu podaj<br>obowiązkowo nr                                        |  |
|                                                                                                    |                                                                | na który otrzymasz                                                        |  |

tym polu podaj bowiązkowo nr onu komórkowego, który otrzymasz SMS z kodem aktywującym Twoje konto.

Bezpłatna infolinia: 800 007 444

### Formularz rejestracyjny – Krok 3 "Organizacja nadrzędna"

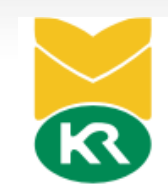

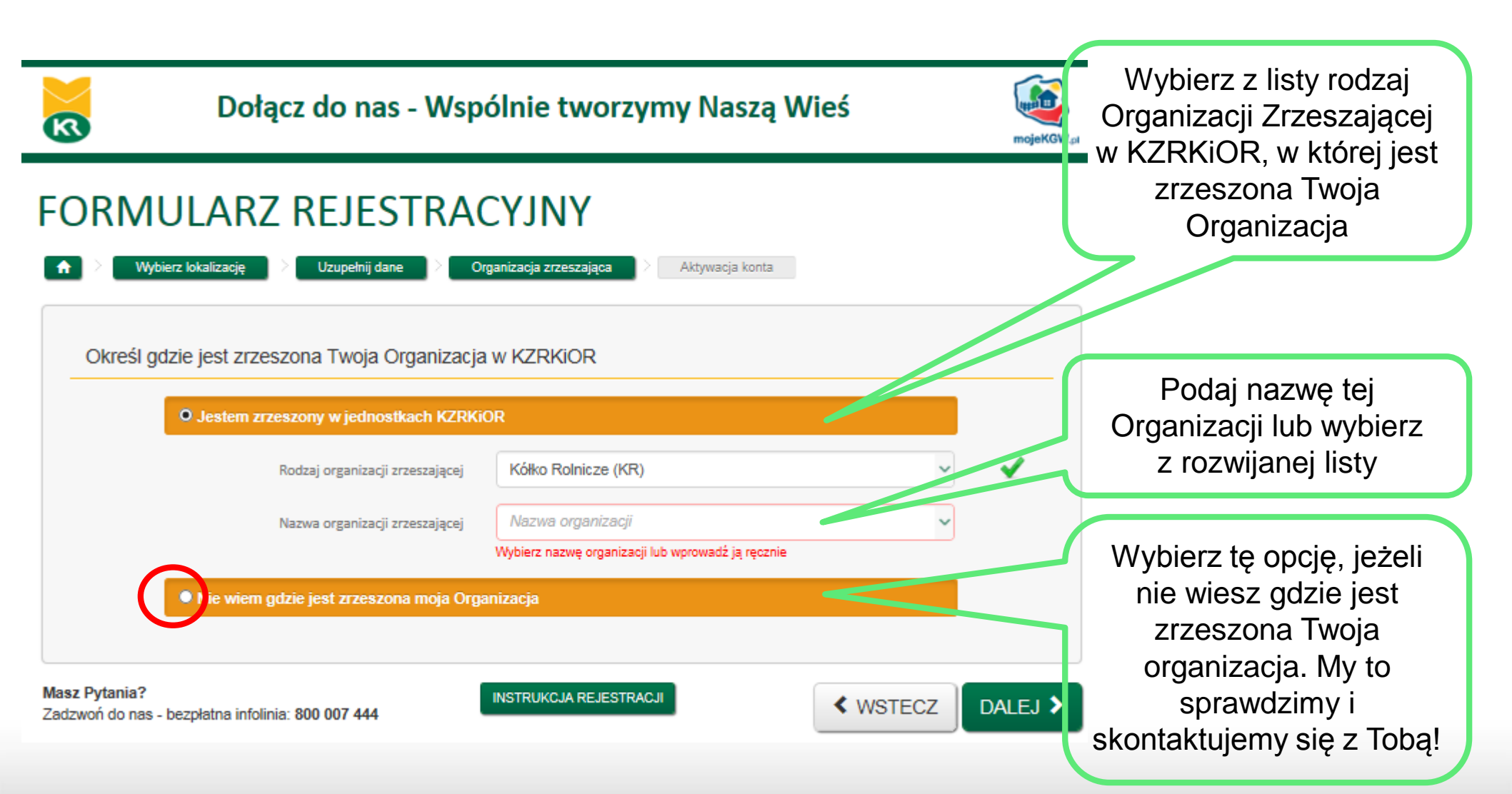

#### Formularz rejestracyjny – Krok 4 "Aktywacja konta"

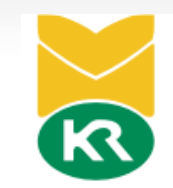

Po prawidłowym wypełnieniu Dołącz do nas - Wspólnie tworzymy Naszą Wieś formularza, na Twój R numer telefonu mojeKGW.c komórkowego (podany w danych FORMULARZ REJESTRACYJNY osoby rejestrującej), wyślemy SMS z Wybierz lokalizację Uzupełnij dane Organizacja zrzeszająca Aktywacja konta kodem aktywującym Twoje konto. Aktywacja konta Wpisz otrzymany 111-111-111 Numer telefonu Kod aktywacyjny Na Twój telefon została wysłana wiadomość z kodem akty i przejdź **DALEJ**. Kod aktywacyjny Po chwili otrzymasz kolejny SMS z loginem i hasłem Masz Pytania? INSTRUKCJA REJESTRACJI WSTECZ DALEJ > do Twojego konta. Zadzwoń do nas - bezpłatna infolinia: 800 007 444

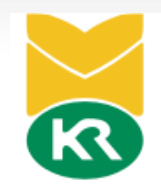

## Instrukcja rejestracji Członka

#### Formularz rejestracyjny Członka – Krok 1 "Dane członka"

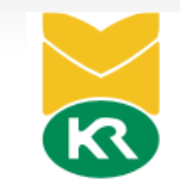

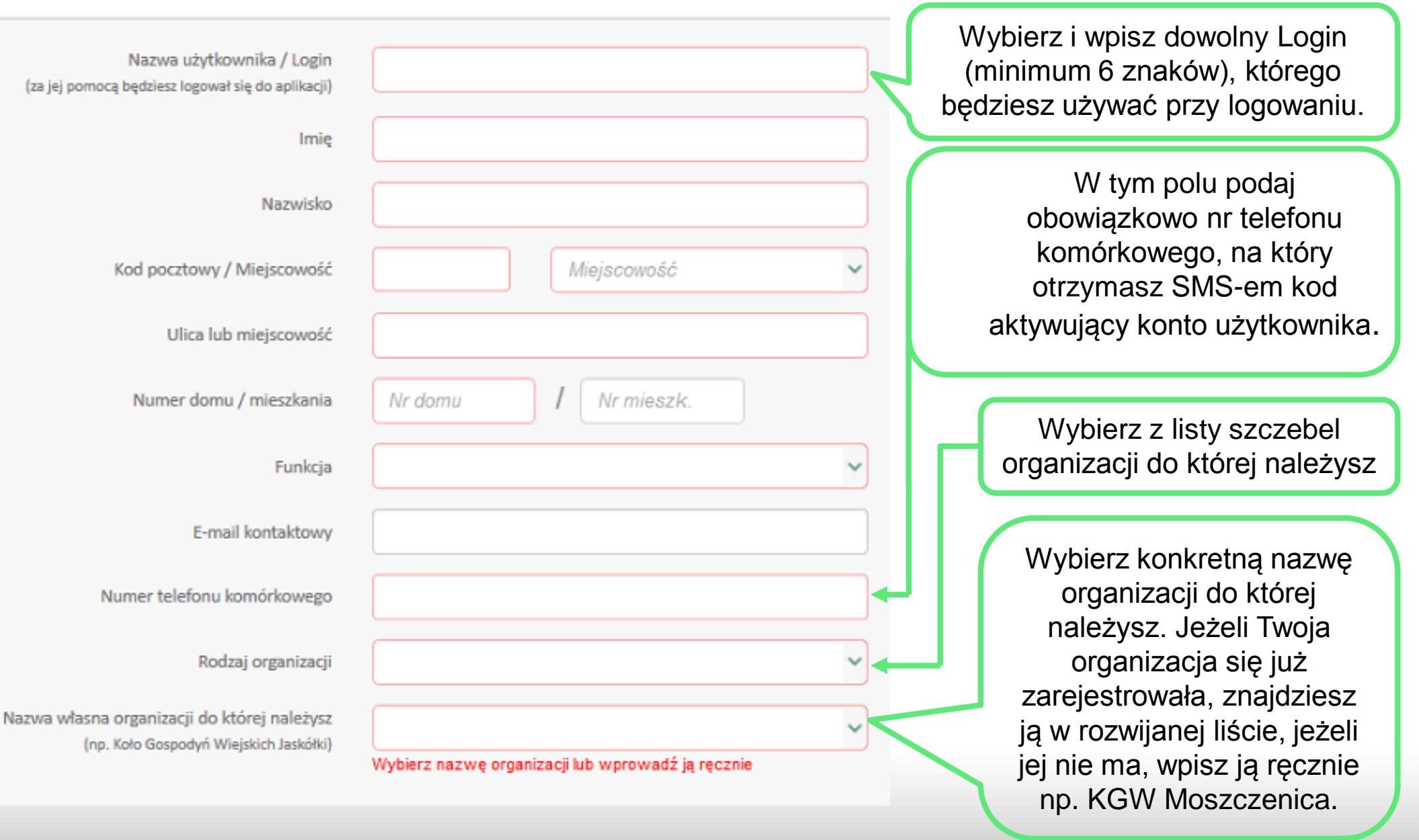

### Formularz rejestracyjny członka – "Aktywacja konta"

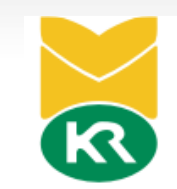

Po prawidłowym wypełnieniu Formularza, na Twój Dołącz do nas - Wspólnie tworzymy Naszą Wieś R numer telefonu mojeKGW komórkowego wyślemy SMS-em FORMULARZ REJESTRACYJNY kod aktywujący Twoje konto. Wybierz lokalizację Uzupełnij dane Organizacja zrzeszająca Aktywacja konta Wpisz otrzymany ciąg znaków w pole Aktywacja konta Kod aktywacyjny i przejdź **DALEJ**. 111-111-111 Numer telefonu Na Twój telefon została wysłana wiadomość z kodem aktywacyjnym Po chwili otrzymasz kolejny SMS Kod aktywacyjny z loginem i hasłem do Twojego konta. Masz Pytania? INSTRUKCJA REJESTRACJI WSTECZ DALEJ > Zadzwoń do nas - bezpłatna infolinia: 800 007 444

## Instrukcja rejestracji członka przez przewodniczącego organizacji

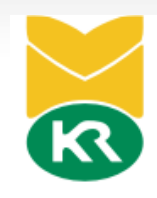

#### Rejestracja członka przez przewodniczącego/ą R Potrzebujesz Pomocy? Zadzwoń do nas - bezpłatna infolinia: 800 007 444 3 Wyloguj KONTAKT Witamy test test Lista członków Lista członków Dane organizacji 🧏 Popraw 🤱 Deaktywuj 🤱 Akceptuj 🤱 Dodaj Lista członków Aktywny Akceptacja Imię Nazwisko Data utworzenia Zmień hasło 2 1 Kliknij klawisz "Dodaj". Po zalogowaniu na konto organizacji, najedź na pole "Lista członków" i kliknij lewym klawiszem myszy

### Formularz rejestracyjny Członka – "Dane członka"

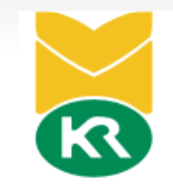

| Nazwa użytkownika / Login<br>(za jej pomocą będziesz logował się do aplikacji)<br>Imię<br>Nazwisko |                      | Wybierz i wpisz dowolny Login<br>(minimum 6 znaków), którego<br>będzie używał członek przy<br>logowaniu. Login ten będzie |
|----------------------------------------------------------------------------------------------------|----------------------|----------------------------------------------------------------------------------------------------|
| Kod pocztowy / Miejscowość<br>Ulica                                                                | Miejscowość          | członka.                                                                                                    |
| Numer domu / mieszkania                                                                            | Nr domu / Nr mieszk. | W tym polu podaj                                                                                                    |
| Funkcja<br>E-mail                                                                                  |                      | obowiązkowo nr telefonu<br>komórkowego rejestrowanego<br>członka, na który otrzyma SMS                                    |
| Numer telefonu                                                                                     |                      | z kodem aktywującym jego                                                                                                  |

Kliknij "Zapisz" i gotowe

## Formularz rejestracyjny członka – "Aktywacja konta"

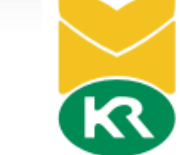

| Dołą                                                      | Dołącz do nas - Wspólnie tworzymy Naszą Wieś |                                                                               |         |                                                                                   |
|-----------------------------------------------------------|----------------------------------------------|-------------------------------------------------------------------------------|---------|-----------------------------------------------------------------------------------|
| FORMULARZ                                                 | REJESTRA                                     | CYJNY                                                                         |         |                                                                                   |
| ★ Wybierz lokalizację > Uzupełnij dane >  Aktywacja konta |                                              | rganizacja zrzeszająca > Aktywacja konta                                      |         | Po prawidłowym<br>wypełnieniu<br>Formularza, na                                   |
|                                                           | Numer telefonu<br>Kod aktywacyjny            | 111-111-111<br>Na Twój telefon została wysłana wiadomość z kodem aktywacyjnym |         | numer telefonu<br>komórkowego<br>rejestrowanego<br>członka wyślemy<br>SMS z kodem |
| Masz Pytania?<br>Zadzwoń do nas - bezpłatna infolini      | a: 800 007 444                               | INSTRUKCJA REJESTRACJI                                                        | DALEJ > | aktywującym jego<br>konto.                                                        |